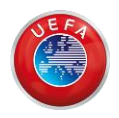

# ADAPTATION OF UEFA TEACHING MATERIAL TO macOS SIERRA

If you are a macOS Sierra user, you will have difficulties to open the teaching material. To be able to open it, you need to download an additional file through the Dropbox desktop application. Along the next paragraphs we include the instructions for you to get this additional file. If you need more information about what Dropbox is, as well as the necessary steps to access the material we share with you, you can continue reading the explanations on Dropbox's main functionalities.

First of all, the teaching material must have been downloaded from the WeTransfer specific link for macOS Sierra users.

After you download the material from the specific link, contact <a href="mailto:support@labhipermedia.net">support@labhipermedia.net</a> and we will send you the invitation to the Dropbox shared folder that contains the additional file (for example, "UEFA-2018-1-Start-MAC-File").

Inside the shared folder you will see a zip file (for example, "UEFA-2018-1.app.zip").

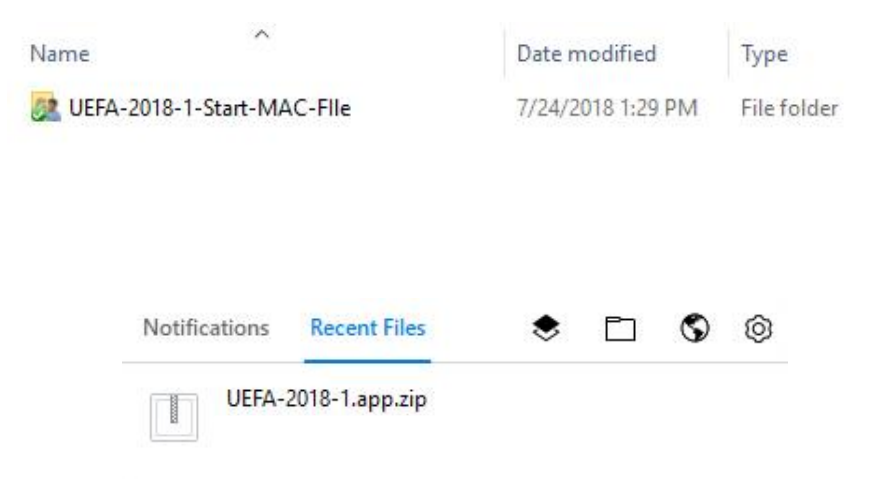

For the material downloaded from the WeTransfer link to be opened you need to follow three steps:

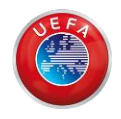

Copy the zip file inside the folder that you downloaded from the WeTransfer link (but outside of "medias").

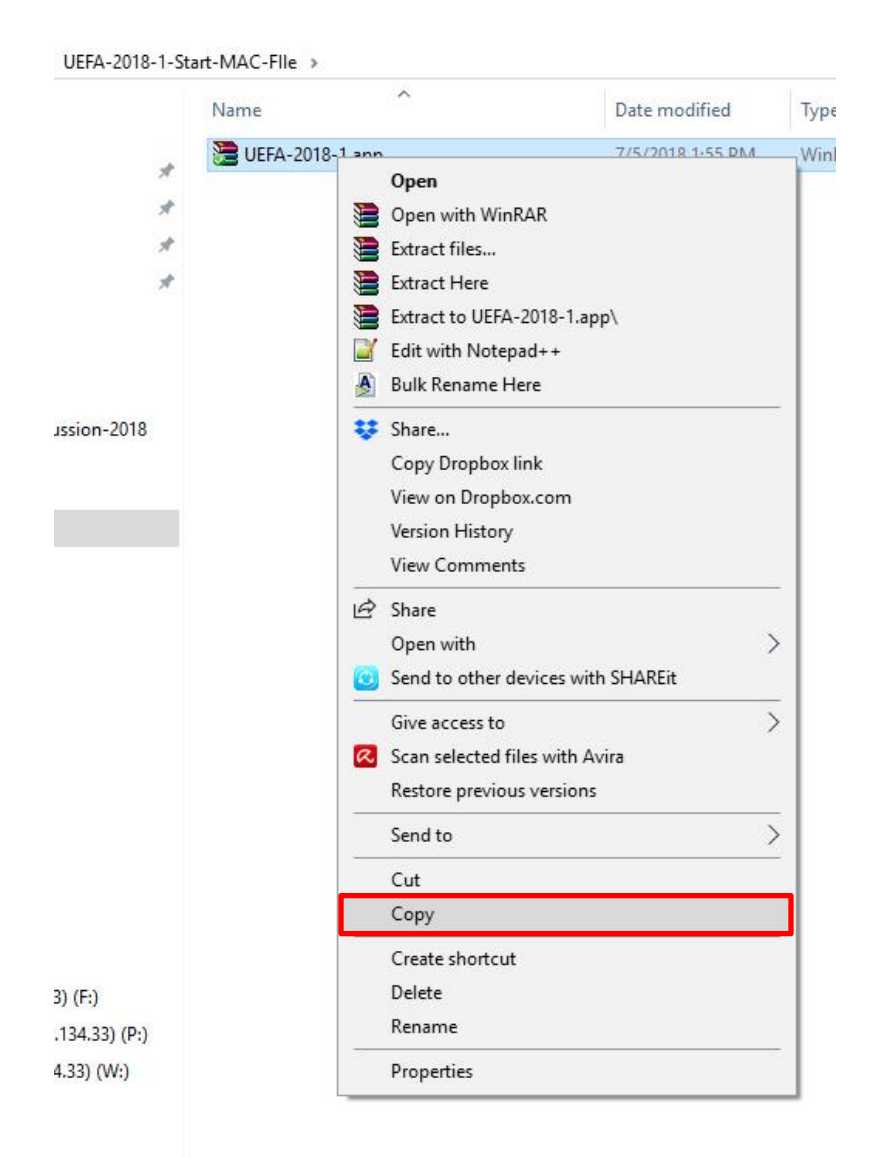

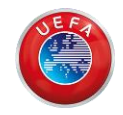

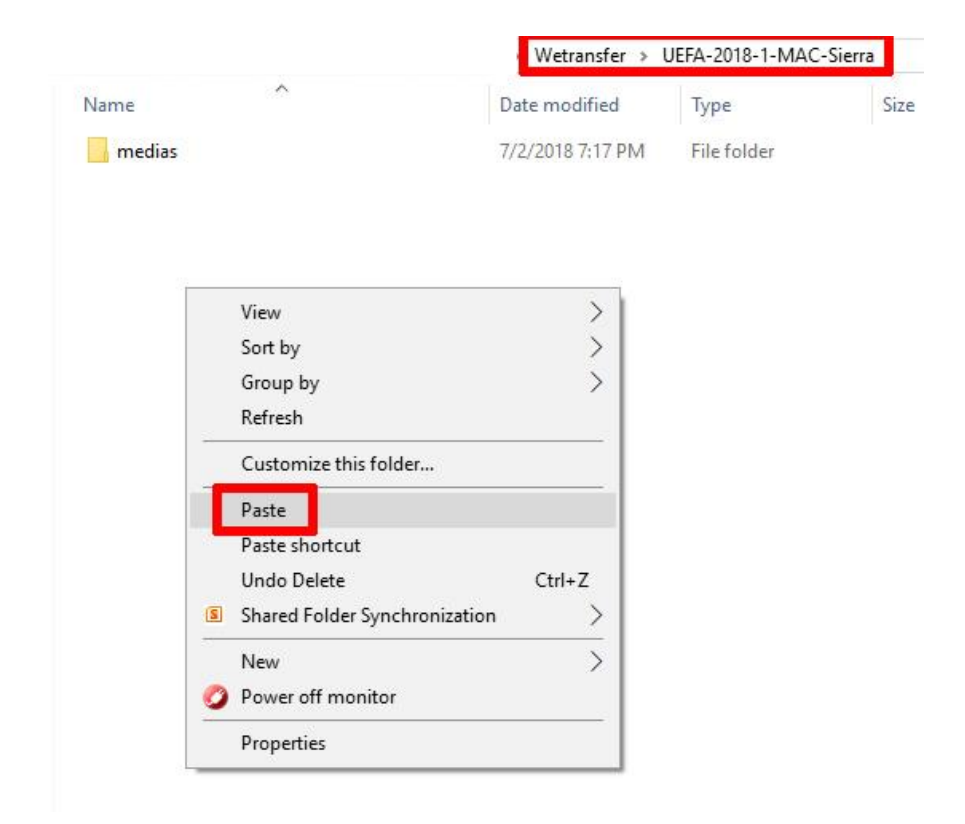

2) Unzip the zip file.

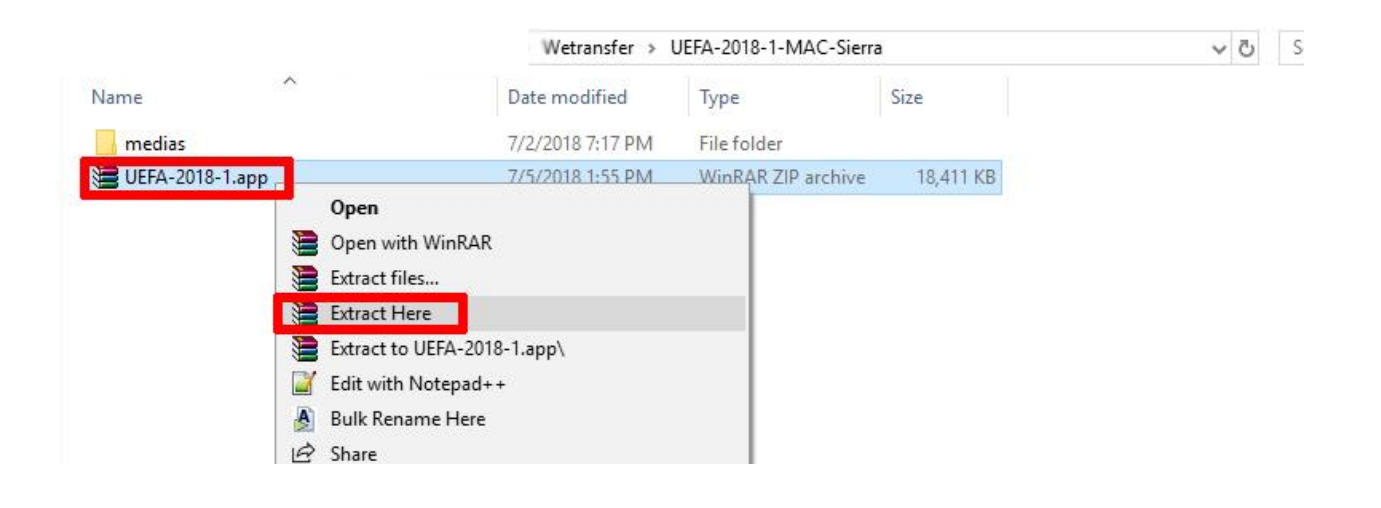

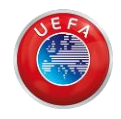

3) **Double click** on the file that appears when unzipping. The teaching material should be opened after this step.

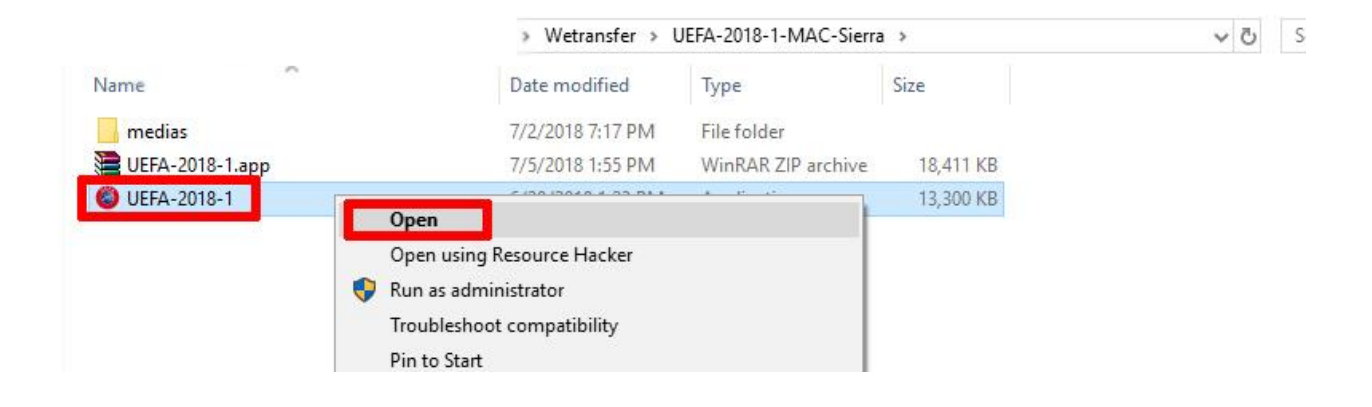

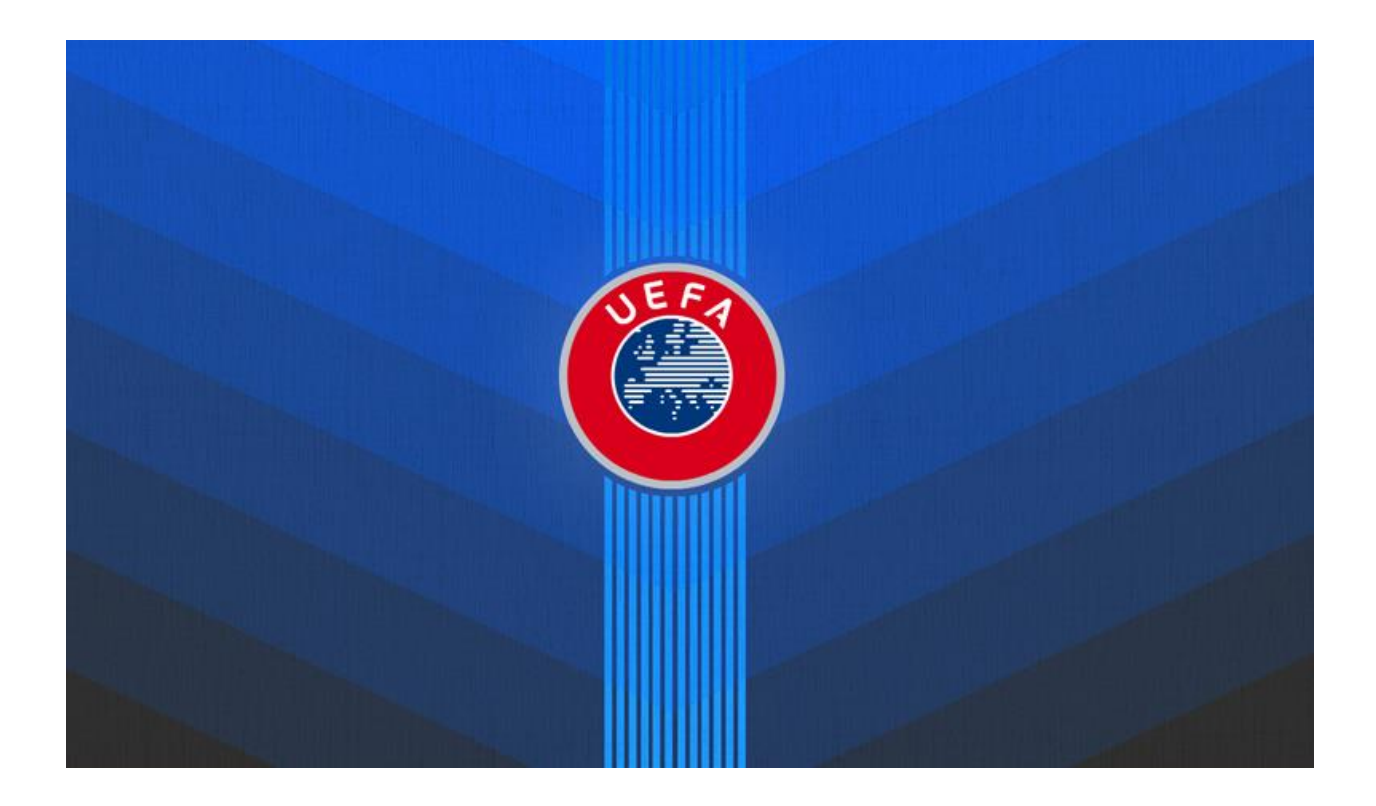

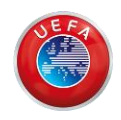

Keep in mind that for the file to be opened correctly, it is necessary to synchronize the shared folder through the **Dropbox desktop application**.

Now we proceed to give you more detail on what Dropbox is and its functionalities.

#### WHAT IS DROPBOX?

Dropbox is a cloud storage provider that allows you to save and share files.

You can install Dropbox on several devices (a computer and a smartphone, for example), and whenever there is an Internet connection, the files that you save in Dropbox will be available on all these devices.

### How can I create a Dropbox account?

To create a Dropbox account, go to <u>https://www.dropbox.com</u> and sign up.

- Enter your name and email address (your email address will be the username of your Dropbox account).
- Enter a password.

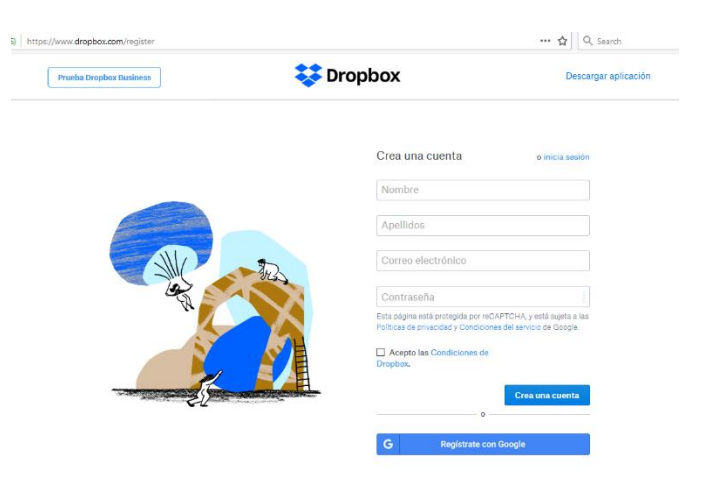

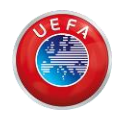

## How to install the desktop Dropbox app

Dropbox allows the download of hosted content from a web browser. However, if you download a teaching material in this way the macOS Sierra system will block its operation because of the way the security settings work in this operative system.

You can avoid this problem by using the **Dropbox desktop application**.

- Go to <u>https://www.dropbox.com/en\_US/downloading</u> and download the Dropbox application on your computer.

| Config. | rar Dropbox      |                                                                                                    |                                  |          |  |
|---------|------------------|----------------------------------------------------------------------------------------------------|----------------------------------|----------|--|
|         | E                | stamos descargano                                                                                                    | lo Dropbox                       |          |  |
|         | La descarga de D | ropbox debería iniciarse autor<br>Si no es así, <b>reiníc</b>                                                                                           | náticamente en pocos se<br>iala. | egundos. |  |
|         |                  | Copering Dephendratile size<br>Vertice cheate to appen<br>Concentrations<br>which is Easy Tail<br>which is Easy Tail<br>Wood you like to see this fail: | x                                |          |  |

- Run the installer.
- Log in with the account you created from Dropbox (you only need one account, regardless of the number of devices you want to keep synchronized).

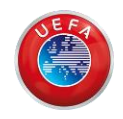

| G Sig    | gn in with Google |
|----------|-------------------|
| Email    | or                |
| Password |                   |
|          | Sign in           |

The Dropbox desktop application allows you to access your Dropbox directly from a folder on your hard drive (internal hard drive, or external hard drive, depending on where you choose to synchronize the files).

By default, Dropbox creates a folder to store and synchronize files on the C drive of your computer. If you want to assign another destination (an external hard drive, for example), select the **advanced settings** option.

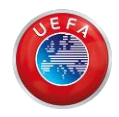

| set Up Dropbox 🖇        | 2-0                 |        | × | * | Set Up Dropbox       | 97 <u>—</u> 79         |         | × |
|-------------------------|---------------------|--------|---|---|----------------------|------------------------|---------|---|
| *                       | *                   |        |   |   | Advance              | ed setting             | S       |   |
|                         |                     |        |   |   | Dropbo               | x Locatio              | n       |   |
|                         |                     |        |   |   | Select a locatio     | n for your D<br>older  | ropbox  | 0 |
| Congrat                 | ulations!           |        |   |   | C:\\                 |                        |         | • |
| Your Dropbox v<br>insta | vas succes<br>alled | sfully |   |   | Other.               |                        | 12.<br> |   |
| Open m                  | Dropbox             |        |   |   | Select folder<br>cor | s to sync to<br>nputer | your    |   |
|                         |                     |        |   |   | Change               | e settings             |         |   |
|                         |                     |        |   |   |                      |                        |         |   |
| Advance                 | eottinae            |        |   |   | Open m               | y Dropbox              |         |   |

Using Dropbox on your computer is like using any other folder on the hard drive, except for the fact that the files you drag to your Dropbox folder will be automatically synchronized online and with the computers and mobile devices linked to your account.

With the desktop application, every time you update a file and have an Internet connection, the updates will be synchronized in all the locations where you have installed Dropbox.

The desktop application works even if you do not have an Internet connection. When you are back online, Dropbox will continue to synchronize the changes from the point where the process was interrupted.

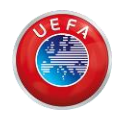

### Invitations to shared Dropbox folders

To access additional teaching material files on Dropbox, accept the invitation to the shared Labhipermedia folder.

You will know that an invitation has arrived when a notification appears in Dropbox (red icon over the Dropbox one) and in your email inbox. Just accept the invitation and the folder will be synchronized in your account.

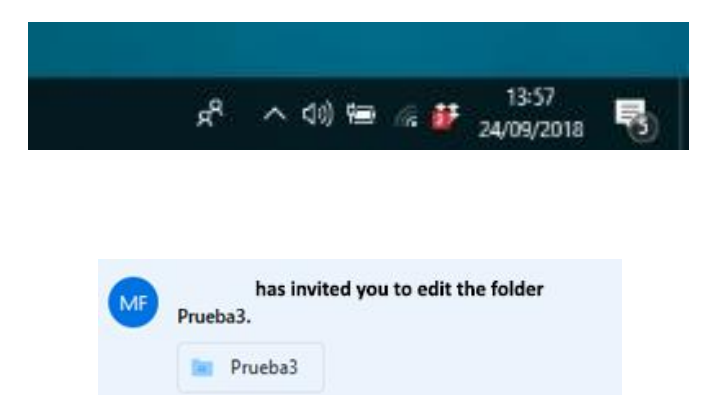

Lab Hipermedia shared "UEFA-2017-2-Start-Files" with you Ď Recibidos x

Lab Hipermedia (via Dropbox) <no-reply@dropbox.com> para yo 👻

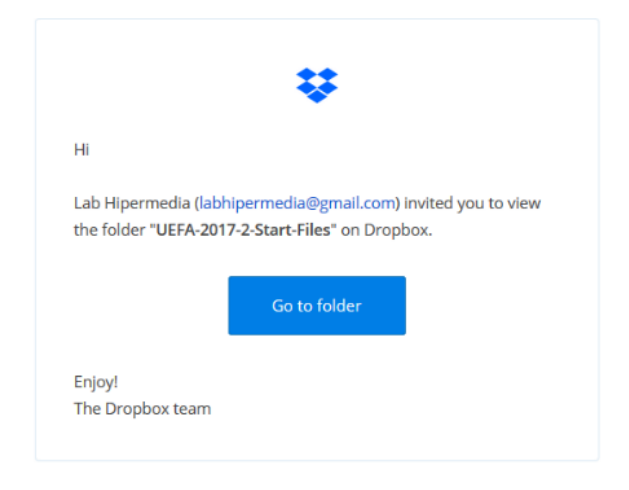

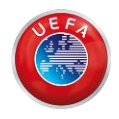

Shared folders are added to the Dropbox accounts of each of the members. If the owner of the folder makes any change on the content the change will be synchronized for all the users that have access to the shared folder.